# New Lab Windows 7 - XP Mode

(Brought to you by <u>RMRoberts.com</u>)

After completing this laboratory activity, you will be able to:

- Download, install and configure Windows 7 XP Mode
- Download, install and configure Virtual PC.
- Explain the advantages of Windows 7 XP Mode.

In this laboratory activity, you will install, configure and run Window 7 XP Mode.

XP Mode is a new free add-on feature first introduced in Windows 7. When installing and configuring XP Mode on a Windows 7 operating system, you are actually installing and configuring two programs. The first program is Microsoft virtual PC, and the second is a fully functional edition of Windows XP. After installing XP Mode, you can run Windows XP applications inside the Windows 7 desktop.

Windows7 - XP Mode is not a dual boot system. A dual boot system consists of two separate partitions each with a separate edition of an operating system installed. For example, a dual boot system might have a complete XP or Vista Professional Edition, and a complete Windows 7 Professional Edition installed on the same computer. During the startup, the user chooses which operating system to boot to. In contrast to a dual boot system, Windows 7 XP Mode allows the user to simultaneously run both operating systems. The Windows XP operating system is run inside a virtual PC configuration on the Windows 7 system.

A virtual PC program emulates a complete hardware system inside another hardware system. The virtual PC program simulates its own set of virtual hardware components such as hard disk drive, network adapter, memory, etc. After installing the Windows 7 - XP Mode feature, the user can share files, programs, and even hardware devices such as a printer between the two operating systems. The fact that Windows 7 XP Mode allows files programs and hardware devices to be shared makes Windows 7 compatible with older programs and hardware devices that might not have drivers that support Windows 7 operating system. The main advantages to using the XP Mode feature is the fact that it can correct compatible issues with older programs and hardware devices designed for Windows XP and not directly supported under Windows 7.

Note: Windows 7 XP Mode will prove to be a real asset to a student who is preparing for technical career supporting computers and network or A+ certification. Once Windows 7 XP Mode is installed on your home computer, you can not only have Windows XP operating system at your fingertips, but also add an edition of Windows Vista using the same virtual PC program. The configuration will allow you to compare all three major operating systems and better prepare you as a computer technician.

Not all computers support Virtual PC and XP Mode. The computer must have firmware (BIOS) and a CPU that will support Virtual PC. Older or legacy hardware will not support the XP Mode and Virtual CP feature.

### Materials Required

1 Windows 7 Professional or Ultimate editions (Not Home Editions) Internet access

 XPMuser password \_\_\_\_\_\_
 The acronym XPM

 represent XP Mode.
 The acronym XPM

Configure for automatic updates (Yes or No) \_\_\_\_\_

Note: These exact steps and screen captures may change as Microsoft updates and streamlines the XP Mode installation process. Also because you may be using a computer workstation shared by other students, the XP Mode may already be installed on your workstation. If this is the case, it is still important to read and follow the steps in the XP Mode laboratory activity.

1. \_\_\_\_ Report to your assigned workstation, boot the computer and verify that it is in proper working order.

2. \_\_\_\_ Go to Microsoft XP Mode website located at

http://www.microsoft.com/windows/virtual-pc/download.aspx or conduct an Internet search using the key terms "Microsoft Windows 7 XP Mode download"

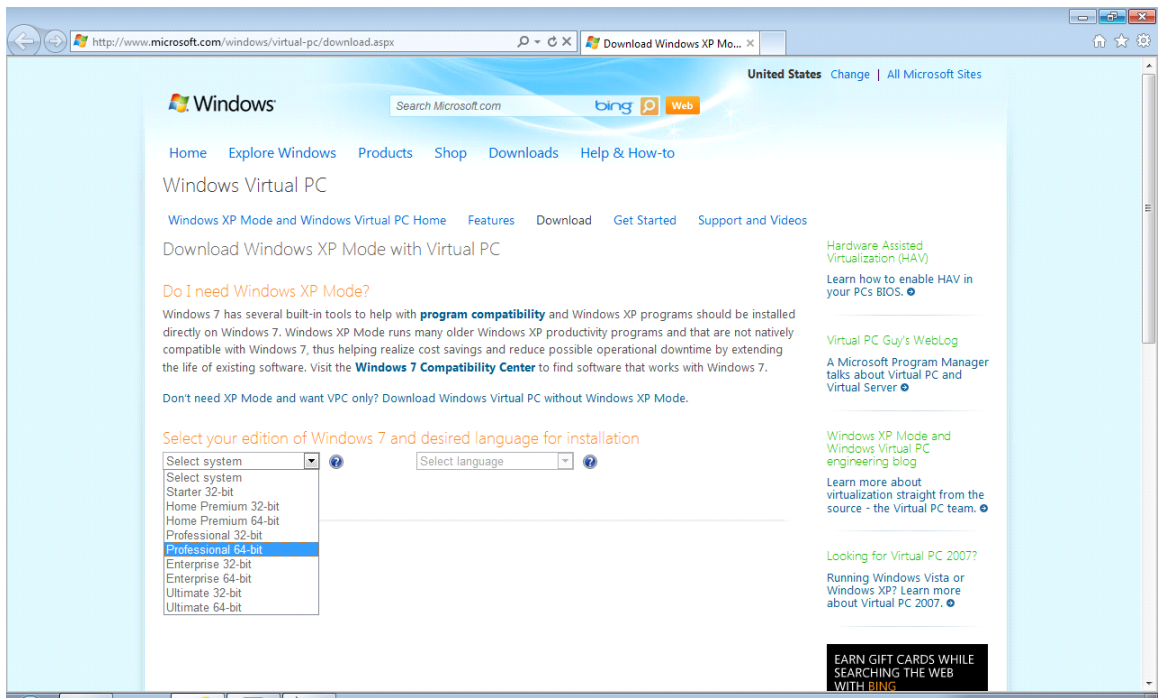

XP Mode Site Select Edition

You will select your Windows 7 edition and the appropriate language. You then either run or save the downloaded program. To identify which version of Windows 7 you are running you can right-click on Computer located off the Start menu list and then select Properties.

| Microsoft Word 2010        | • | Pictures             |            |                                    |
|----------------------------|---|----------------------|------------|------------------------------------|
| Microsoft Outlook 2010     | • | Music                |            |                                    |
| 🧊 Paint                    | • | Control Danel        |            | Open<br>Browso with Daint Shop Dro |
| Microsoft Expression Web 3 | ۲ | Devices and Printers | <b>(</b> ) | Manage<br>Scap with AVG            |
| 💫 Blender                  | • | Default Programs     |            | Map network drive                  |
| Calculator                 |   | Help and Support     |            | Disconnect network drive           |
| DirectX Sample Browser     |   |                      |            | Show on Desktop<br>Rename          |
| Battlefield 2              |   |                      |            | Properties                         |
| Blender                    | • |                      |            |                                    |

After the download is complete, you will see a familiar dialog box prompting you to run the completed download.

3. \_\_\_\_\_ After selecting the Windows 7 edition you will scroll down and see all four

major steps to the installation process similar to the screen capture below.

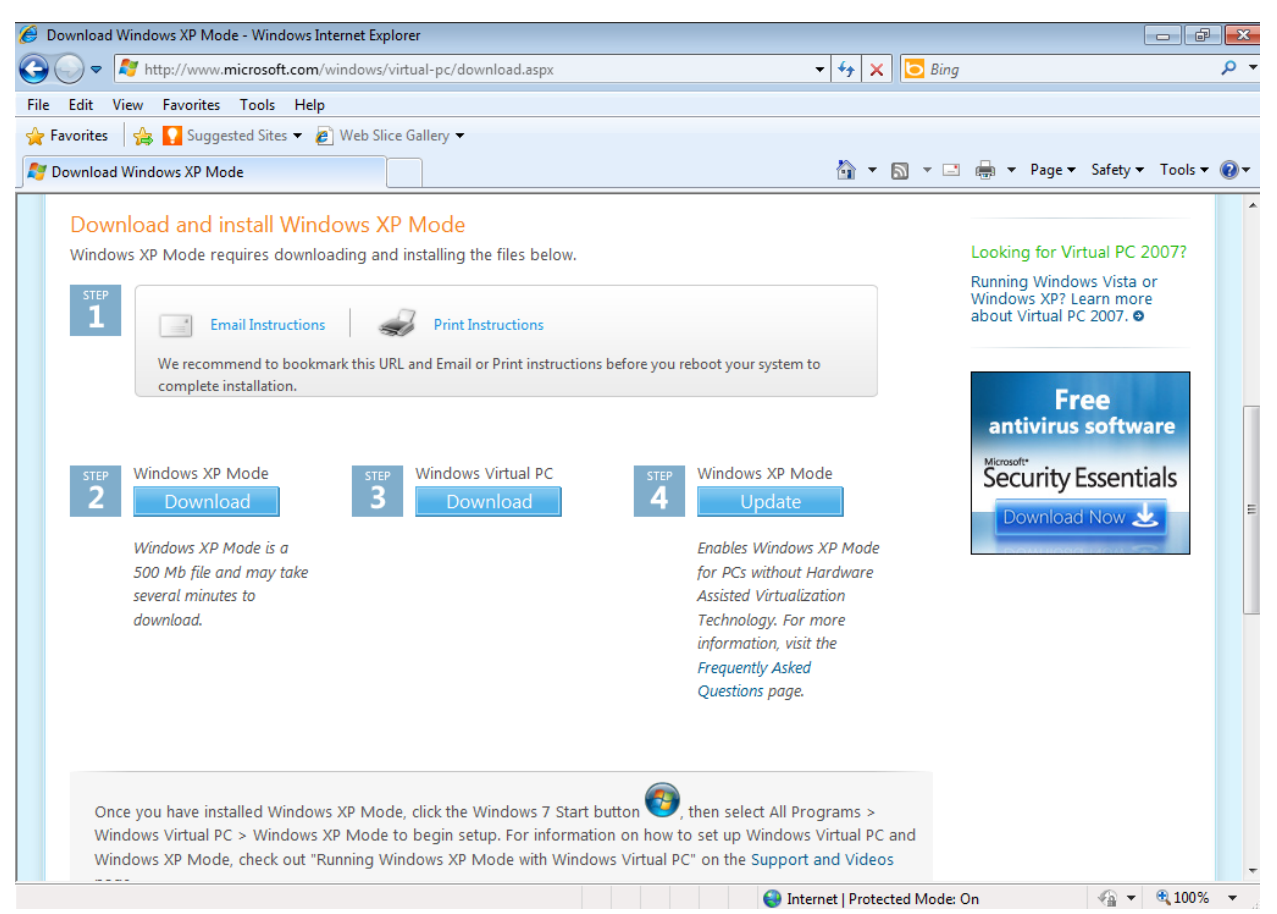

#### Instructions

The instructions will not appear until after you select the appropriate operating system and language. Note: XP Mode is not available for Windows 7 Home Editions. You must select Professional edition or higher.

**Step 1** prompts you to either email the instructions or print out the instructions. You can also bookmark the URL for later reference.

Step 2 you download the 500 MB Windows XP Mode file.

Step 3 you download the Windows Virtual PC program.

Step 4 you update the Windows XP Mode program.

The entire process is quite simple and intuitive. You can save the XP Mode and the Virtual PC program to your download files and then run both or simply run both without the need to download and save each. After each download is complete you will see the usual Windows dialog box prompting you to install the download. You must restart your computer after installing the XP Mode and Virtual PC programs. 4. \_\_\_\_\_ After restarting the computer, the Virtual PC program has been installed and will appear in the Start Menu listings.

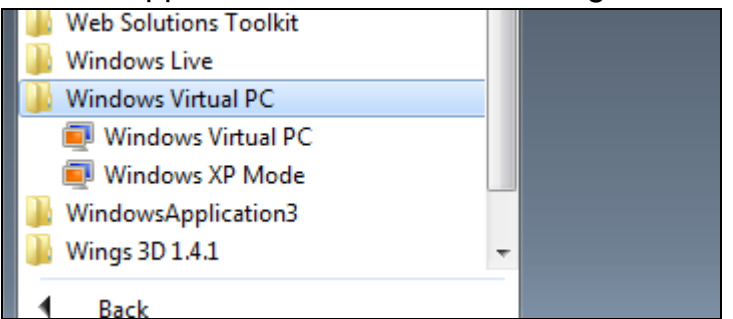

Start Programs Virtual PC

Under the Windows Virtual PC you will see two choices, Windows Virtual PC and Windows XP Mode. Selecting the Windows XP Mode starts the Windows XP program inside the Virtual CP. Selecting the Windows Virtual PC starts the Virtual PC program and lists all programs that have been installed under the Virtual PC program. At this time there should be only one program list, and that would be Windows XP Mode.

5. \_\_\_\_ The first time you select the Windows XP Mode the installation and configuration will begin. The first dialog box to appear will be the Windows XP Mode license agreement similar to the screen capture below.

|                                                                                                    | ×   |
|----------------------------------------------------------------------------------------------------|-----|
| 🍚 🗐 Windows XP Mode Setup                                                                                                    |     |
| Windows XP Mode License Agreement<br>Review the license agreement and make a selection. To proceed with Setup, you must<br>accept the license agreement.                                                                                                    |     |
| END-USER LICENSE AGREEMENT FOR MICROSOFT SOFTWARE<br>MICROSOFT WINDOWS XP MODE<br>(WINDOWS XP PROFESSIONAL SERVICE PACK 3 IN VIRTUAL HARD DISK IMAGE<br>FORMAT FOR USERS OF WINDOWS 7 PROFESSIONAL, ENTERPRISE AND ULTIMATE<br>EDITIONS)<br>IMPORTANT—READ CAREFULLY: This End-User License Agreement ("EULA") is a<br>legal agreement between you (either an individual or a single entity) and<br>Microsoft Corporation or one of its affiliates ("Microsoft") for the Microsoft<br>software that accompanies this EULA, which includes computer software and may<br>include associated media, printed materials, "online" or electronic |     |
| ✓ I accept the license terms Printable version                                                                                                    |     |
| Next Cano                                                                                                    | :el |

Windows XP Mode License Agreement

You must select the box identified as "I accept the license terms" and then the "Next" button to proceed.

6. \_\_\_\_ The next dialog box to appear is the Installation folder and credentials.

| 🔗 🗊 Windows XP Mode Setu |                                                                           | ×   |  |  |  |  |
|--------------------------|---------------------------------------------------------------------------|-----|--|--|--|--|
|                          |                                                                           |     |  |  |  |  |
| Installation folder and  | d credentials                                                             |     |  |  |  |  |
| Installation folder      | Installation folder                                                       |     |  |  |  |  |
| F:\Users\Richard\AppD    | F:\Users\Richard\AppData\Local\Microsoft\Windows Virtual PC\Virtua Browse |     |  |  |  |  |
| Create credentials       | Create credentials                                                        |     |  |  |  |  |
| User name:               | XPMUser                                                                   |     |  |  |  |  |
| Password:                | •••••                                                                     |     |  |  |  |  |
| Confirm password:        |                                                                           |     |  |  |  |  |
| 📝 Remember credentia     | Remember credentials (Recommended)                                        |     |  |  |  |  |
| More about credentials   | More about credentials for Windows XP Mode                                |     |  |  |  |  |
|                          |                                                                           |     |  |  |  |  |
|                          | Next Can                                                                  | cel |  |  |  |  |

Installation Folder and Credentials

Use the password provided by your instructor.

7. \_\_\_\_ The next dialog box is "Help protect your computer."

| 🚱 重 Windows XP Mode Setup                                                                                                    |
|----------------------------------------------------------------------------------------------------|
| Help protect your computer         With Automatic Updates, Windows can routinely check for the latest security updates for your computer and install them automatically.         Image: Second Second S |
| Please read the Windows Update Privacy Statement                                                                                                    |
|                                                                                                    |
| Next Cancel                                                                                                    |

Help Protect Your Computer

Selecting the green shield option which will turn on "**Automatic Updates now**" which is the preferred option. Select the option identified by your instructor before beginning the laboratory activity. The instructor may prefer you to choose the "Not right now" to save laboratory time or if you are going to remove the program on a shared computer.

8. \_\_\_\_ The next dialog box prompts you to setup a shared drive in the Windows XP Mode.

| 🚱 🗐 Windows XP Mode Setup                                                                                                    |
|----------------------------------------------------------------------------------------------------|
| Setup will share the drives on this computer with Windows XP Mode                                                                             |
| Setup win share the drives on this computer with windows XF mode                                                                              |
| Setup shares the drives so you can easily access files and folders on your computer when running programs in Windows XP Mode.                 |
| To help protect the security of your computer, install and run programs in Windows<br>XP Mode only if you trust the publisher of the program. |
| You can stop sharing drives later by changing the settings for Windows XP Mode.<br>How do I change drive sharing options?                     |
|                                                                                                    |
|                                                                                                    |
|                                                                                                    |
|                                                                                                    |
| Start Setup Cancel                                                                                                    |

Setup will share drives

Select the "Start Setup" button which will start the share process and present a series of windows with information about the configuration. The sharing configuration will allow you to share assets such as files and folder between the XP Mode and Windows 7 programs. This step will take some time because the virtual machine configuration is automatically taking place.

After a few minutes you will see the Windows XP Mode – Windows Virtual PC interface on the Windows 7 desktop similar to the screen capture below.

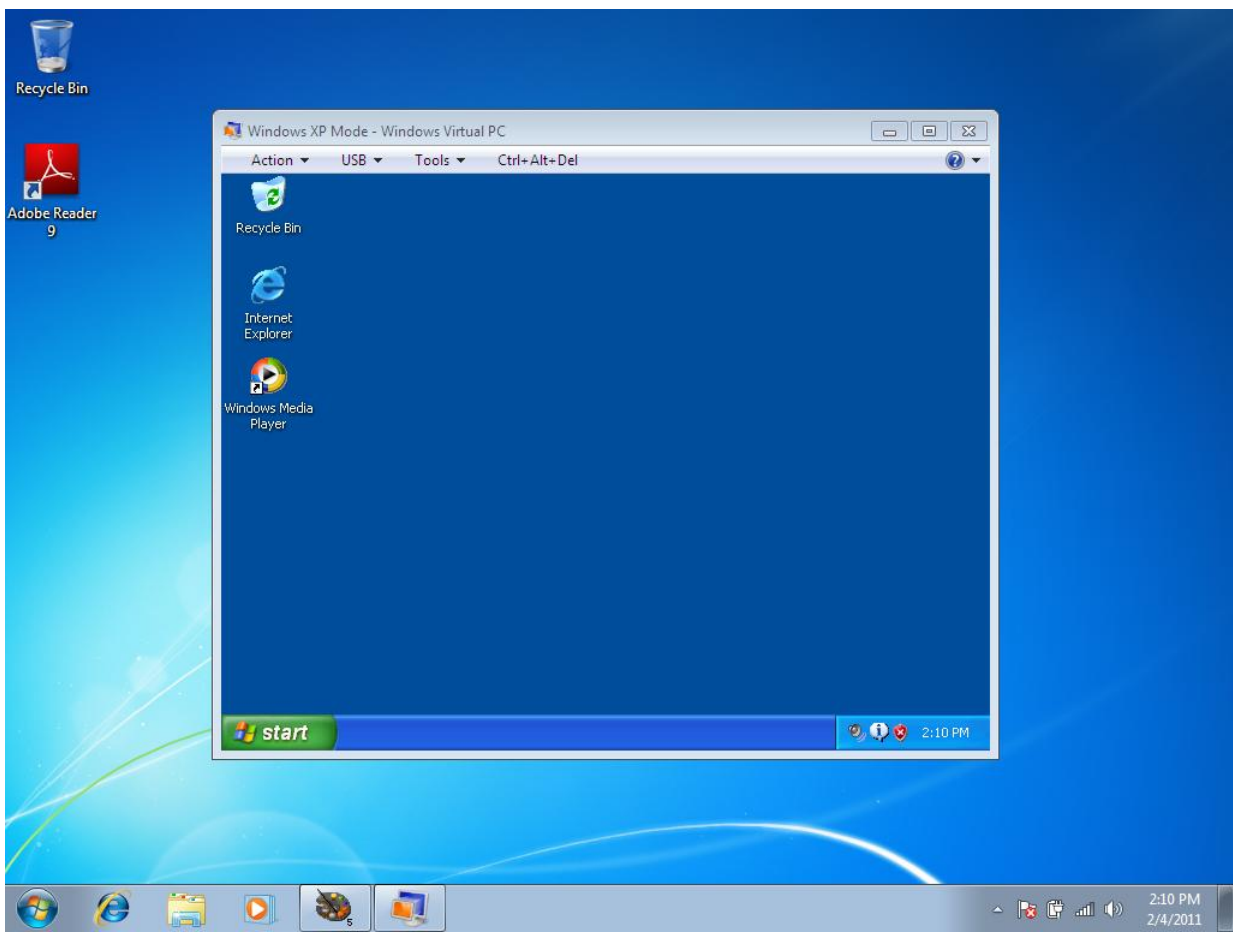

XP Mode on Desktop

You have now created a virtual machine. You are running a complete version of Windows XP operating system inside a version of Windows7 through the Virtual PC program.

9. \_\_\_\_ Call your instructor to inspect your laboratory activity before attempting to use the Windows XP Mode program.

10. \_\_\_\_ After your instructor checks your laboratory activity; select the Action menu item that appears at the top of the Windows XP Mode screen. The Action menu option presents four additional menu options, **View Full Screen**, **Sleep**, **Restart**, and **Close**.

|                              | 💐 Windows XP Mode - Windows Virtual PC |             |        |              |  |  |  |
|------------------------------|----------------------------------------|-------------|--------|--------------|--|--|--|
| Action VSB V Tools Ctrl+Alt+ |                                        |             |        | Ctrl+Alt+Del |  |  |  |
|                              |                                        | View Full S | ocreen |              |  |  |  |
|                              |                                        | Sleep       |        |              |  |  |  |
|                              |                                        | Restart     |        |              |  |  |  |
|                              |                                        | Close       |        |              |  |  |  |
|                              | Internet<br>Explorer                   |             |        |              |  |  |  |

XP Mode Action Menu Items

Select the Close option at this time. Selecting the Close option will put the XP Mode and Virtual PC program into hibernation. The Windows XP Mode window will now close.

11. \_\_\_\_ To open the Windows XP Mode program select Start | All Programs | Windows Virtual PC | Windows XP Mode.

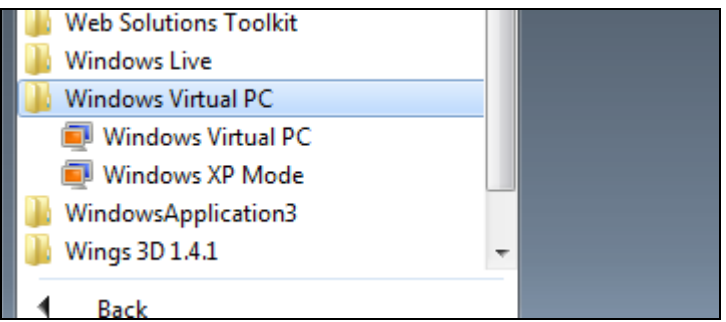

Start Programs Windows Virtual PC.

The Windows XP Mode program will start and appear on the Windows 7desktop inside the Virtual PC program.

12. \_\_\_\_ Now select the "Settings..." option located under the "Tools" menu, This action will open the Windows XP Mode – Windows Virtual PC Settings dialog box located under the

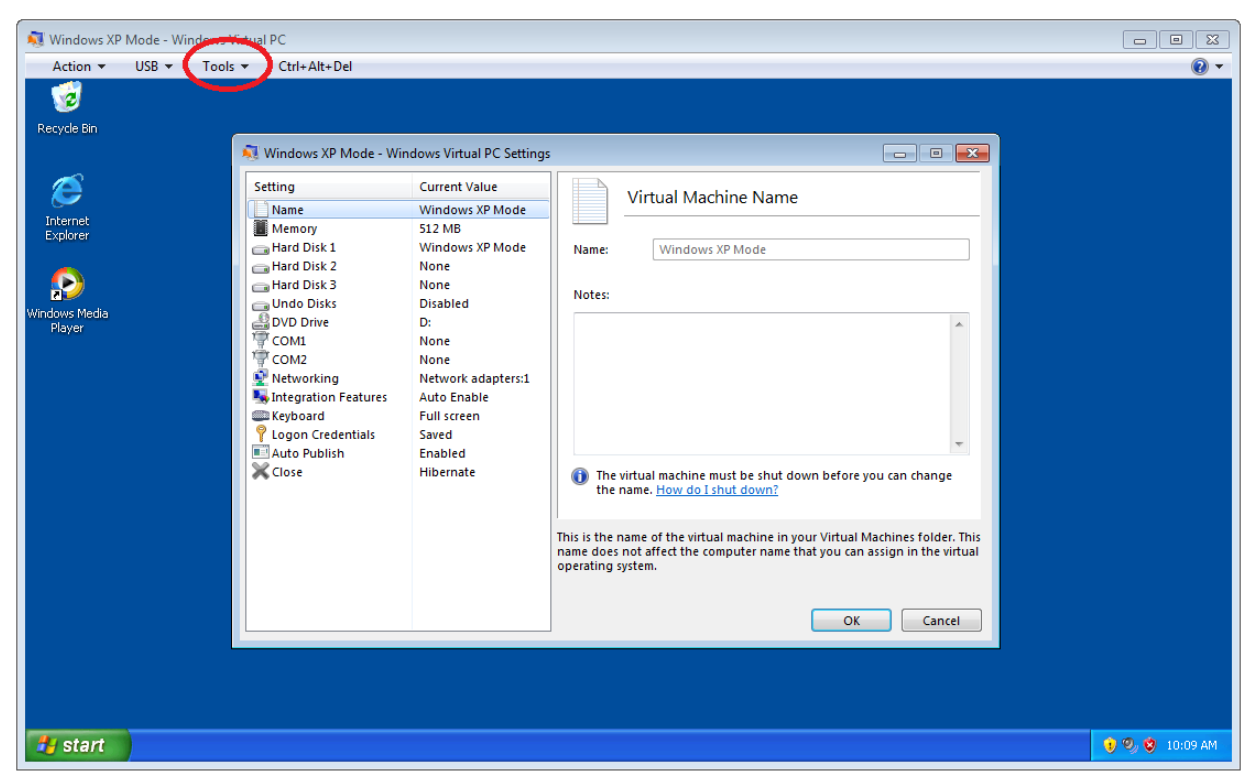

# XP Mode Virtual Settings

Take notice of the configuration such as the amount of memory used for XP Mode, 512 MB. You can change the Virtual PC configuration virtual hardware settings as they relate to the XP Mode program. For example you can change the amount of RAM used by the XP Mode program.

Normally you would leave these configurations at their default value.

13. \_\_\_\_ Click on **Integrated Features** and you will see a dialog box similar to the one below.

| 💐 Windows XP Mode - Win                                                                                                    | ndows Virtual PC Settings                                                                                                    |                                                                                                    |
|----------------------------------------------------------------------------------------------------|----------------------------------------------------------------------------------------------------|----------------------------------------------------------------------------------------------------|
| Setting<br>Name<br>Memory<br>Hard Disk 1<br>Hard Disk 2<br>Hard Disk 3<br>Undo Disks<br>DVD Drive<br>COM1<br>COM2<br>Networking<br>Networking<br>Integration Features<br>Keyboard<br>Cogon Credentials<br>Auto Publish<br>Close | Current Value<br>Windows XP Mode<br>512 MB<br>Windows XP Mode<br>None<br>Disabled<br>D:<br>None<br>None<br>None<br>None<br>None<br>None<br>Saved<br>Enable<br>Hibernate | <ul> <li>Integration Features</li> <li>Enable at startup</li> <li>Share devices and resources</li> <li>Audio</li> <li>Clipboard</li> <li>Printer</li> <li>Smart cards</li> <li>Drives</li> <li>Local Disk (C:)</li> <li>DVD RW Drive (D:)</li> <li>Drives that I plug in later</li> </ul> |
|                                                                                                    |                                                                                                    | You can specify the devices and resources of the computer that you want<br>to share with the virtual machine and virtual applications.<br><u>More about Integration Features</u><br>OK Cancel                                                                                             |

# XP Mode Integrated Features

The **Integrated Features** allows you to select and configure which hardware features are shared between the original Windows 7 machine and the XP Mode virtual machine.

14. \_\_\_\_ Now you will select the option to view the XP Mode program in full screen mode. Under the Action menu item select the **View Full Screen** option. The Windows XP Mode will now use the entire desktop screen to display the XP Mode program. To reduce the XP Mode back to the original screen size, select the reduce icon located at the top of the screen tool bar. Selecting the X icon will close the Virtual machine.

15. \_\_\_\_ To learn more about all the available configuration options, select the blue link "More about Integrated Features" and a dialog box containing information pertaining to Windows Virtual PC will appear..

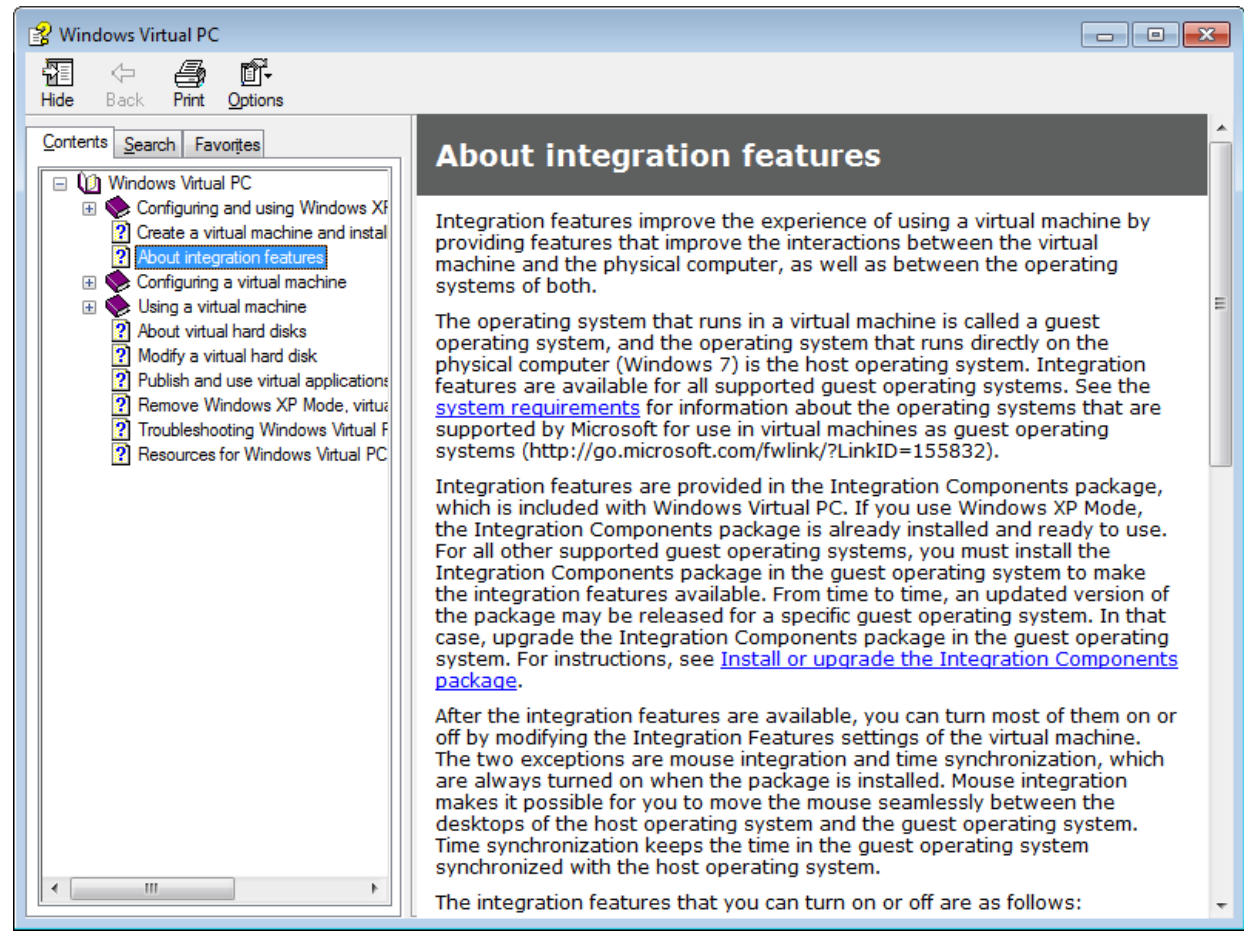

# Windows Virtual PC Help

You can select any topic from the left directory and the related information will appear on the right. Take a few minutes to look over the information.

16. \_\_\_\_ Before closing out the laboratory activity perform the following challenge. Open the Word program located in the XP Mode program and try a short note and save it to the documents folder in the XP Mode program. Copy the document and then navigate you way to the Windows 7 Documents folder and paste a copy of the Word document inside the Windows 7 Documents folder.

17. \_\_\_\_ Return all materials and then complete the review questions.

### **Review Questions**

- 1. What is the cost of the Windows XP Mode program?
- 2. What program besides Windows XP must you download to configure XP Mode on your Windows 7 computer?
- 3. Which editions of Windows 7 is XP Mode NOT compatible with?
- 4. How large is the XP Mode download file?
- 5. Why might a computer not support the Virtual PC and Windows XP Mode

programs?

6. What is the main advantage to using the XP Mode feature?

### **Review Question Answers**

1. What is the cost of the Windows XP Mode program? Free.

2. What program besides Windows XP must you download to configure XP Mode on your Windows 7 computer? Virtual PC.

3. Which editions of Windows 7 is XP Mode NOT compatible with? Home Editions

4. How large is the XP Mode download file? 500 MB

5. Why might a computer not support the Virtual PC and Windows XP Mode programs? The computer firmware and CPU may not support the Virtual PC features.

6. What is the main advantage to using the XP Mode feature? Overcome compatible issues with older programs and hardware devices designed for Windows XP and not directly supported under Windows 7.